| CIMBBANK       Payment Transaction Procedures       Quick R<br>Model:                                                                                                    |                                                                                     |                                                                                                    |                                                                                                    |                                                                                                    |                                                                                                    | Guide                                                                                                    |
|----------------------------------------------------------------------------------------------------|-------------------------------------------------------------------------------------|----------------------------------------------------------------------------------------------------|----------------------------------------------------------------------------------------------------|----------------------------------------------------------------------------------------------------|----------------------------------------------------------------------------------------------------|----------------------------------------------------------------------------------------------------|
| SALES (MANUAL)                                                                                                    |                                                                                     |                                                                                                    |                                                                                                    |                                                                                                    |                                                                                                    |                                                                                                    |
| CIMB BANK       CIMB BANK       Image: Cimb BANK         MID: 000001930400007 TID: 64503572         Search         Image: Comparison of the cimb Bank         Image: Cimb Bank         Image: Cimage: Cimb Bank | ■ R 11 21% 10:58<br>Value :                                                         | ■       ✓ R       00%       17.05         Tips :       RM0.055         1       2       3       Close         4       5       6       Clear         7       8       9       0K         0       00       00       0K         3. Key in tips amount and tap <0K>       0K       0K                                                                                                    | Cancel Place a barcode inside the viewfinder rectangle to barcode inside the viewfinder rectangle to barcole to barcole inside the viewfinder rectangle to bace it.                                                                                                    | Image: Configure of the second second sec | Image: Second State     Image: Second State       Sales - Entry     CIMBBANK       RM 0.15     Sales       5521154001803495     Image: Second State       Processing -     Do you want to print receipt?       Processing -     Image: Second State       Confirm     Cancel       Image: Second State     Image: Second State       Image: Second State     Image: Second State <t< th=""><th>Image: A large region         Image: A large region         <td< th=""></td<></th></t<> | Image: A large region         Image: A large region         Image: A large region <td< th=""></td<> |
| SALES (EWALLET)                                                                                                    |                                                                                     |                                                                                                    |                                                                                                    |                                                                                                    |                                                                                                    |                                                                                                    |
| CIMB MOTO                                                                                                    | ■ ¥R il 21% 10:58<br>Value :<br>→ RMO.10<br>1 2 3 Close<br>4 5 6 Clear<br>7 8 9 Off | Image: system in the system in the | Image: Soles - Entry Image: CIMBBANK       RM 0.10       Please Insert / Tap / Swipe Card / Manual Entry / Scan                                                                                                    |                                                                                                    | Image: Soles - Entry   Image: Soles - Entry   Image: Comparison of the sole of the sole of                                                                                                    | Image: 10 - 10 - 10 - 10 - 10 - 10 - 10 - 10                                                                                                    |
| ☐ O □ 1. Tap on <payment> icon</payment>                                                                                                    | 0 00<br>2. Key in sale amount and tap<br>'OK'                                       | 0 00<br>O O<br>3. Key in tips amount and tap<br><ok></ok>                                                                                                    | Manual EntryCancelImage: Constraint of the constraint of the constraint of th | 5. Scan eWallet                                                                                                    | Cancel     Next >       Image: Concellent of the second second sec                                                                                                    | pproved and<br>opy receipt.<br>Customer copy.                                                                                                    |